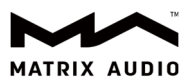

# 通过 element 二代产品连接光盘驱动器来播放 CD 唱片

适用机型: element X2、element M2、element i2

**固件版本:** 1.0.7 及以上

| <                                                                                            | 设备信息                                                                                               |
|----------------------------------------------------------------------------------------------|----------------------------------------------------------------------------------------------------|
| 型号: element X2<br>序列号: VB13SD00000<br>网络名称: element X2<br>硬件版本: V1.6<br>固件版本: 1.0.7 Build021 | 无线MAC地址: 6C:29:95:59:6D:F7<br>有线MAC地址: 1C:87:76:51:C4:5B<br>SSID:<br>无线信号强度:<br>IP地址: 192.168.1.31 |
| 交流输入电压: AC220V                                                                               | 互联网连接:已连接                                                                                          |

光盘驱动器:目前经过测试光驱品牌及型号有:戴尔 DW316、华硕 SDRW-08U9M-U、联想 DB85、先锋 DVR-

XU01C、thinkplus TX801。推荐选用额定电流不高于 1.5A 的 CD 驱动器。

支持的 CD 光盘类型: 仅支持标准音频 CD 和 MQA-CD。不支持数据 CD 光盘、DVD、SACD、蓝光光盘等。

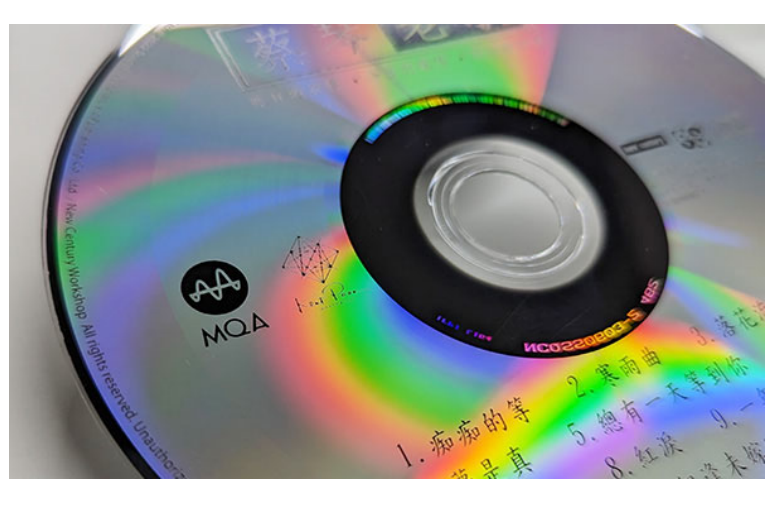

西安矩阵电子科技有限公司 +86 029- 86211122 陕西省西安经济技术开发区凤城五路 111 号恒石国际中心 B 座 801 室 710018 www.matrix-digi.com

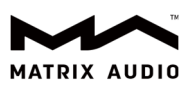

## 操作步骤:

1. 在 element 主机屏幕上向左轻扫,点击"输入",在输入菜单中找到"CD 驱动器",选择该输入方

式。

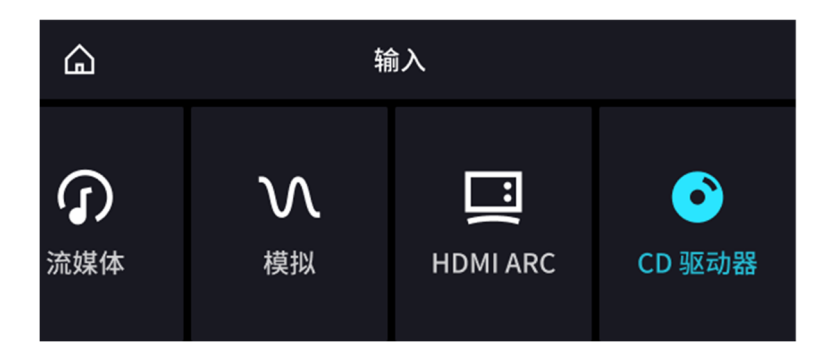

2. 将光驱连接至矩声 element X2、element M2 或 element i2 音频解码播放器的 USB Type C 接口,如果是 USB-A 型接口的光驱,可使用 Type C 接口的 OTG 转接线连接。

3. 将 CD 唱片放入 CD 驱动器,element 主机开始读取 CD 唱片。当 element 主机屏幕显示"等待播放"

字样,可通过点按屏幕右侧的播放触控按键、遥控器上的播控按钮或通过 MA Remote 开始播放 CD 唱片。

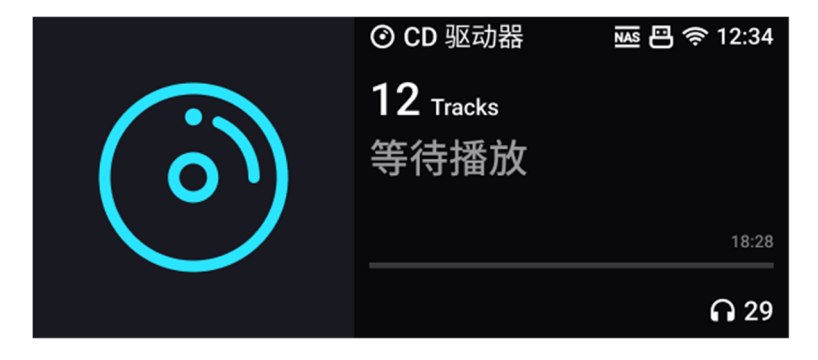

如果您正在播放的是 MQA-CD,element 主机屏幕上会显示 MQA 图标以及 MQA 展开后的采样率信息,

如果您播放的是普通音频 CD,element 主机屏幕上则显示 PCM 采样率信息。

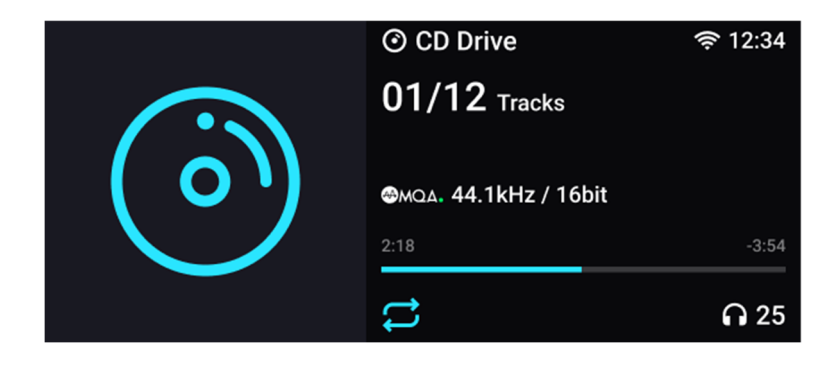

西安矩阵电子科技有限公司 +86 029- 86211122 陕西省西安经济技术开发区凤城五路 111 号恒石国际中心 B 座 801 室 710018 www.matrix-digi.com

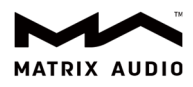

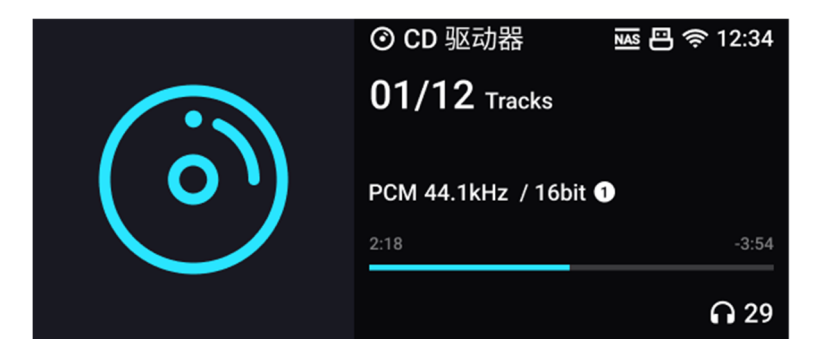

### 4. 播放控制:

#### 屏幕触控按键:

播放过程中单按"播放/暂停"按键,开始、暂停或继续播放。

播放过程中长按"播放/暂停"按键,停止播放。

单按"上一曲"或"下一曲"按键,切换到上一曲或下一曲。

## 红外遥控器:

单按"播放/暂停"按键,开始、暂停或继续播放。

单按"上一曲"或"下一曲"按键,切换到上一曲或下一曲。

#### MA Remote App:

单按"播放/暂停"按键,开始、暂停或继续播放。

单按"上一曲"或"下一曲"按键,切换到上一曲或下一曲。

单按"循环"按键,可在"单曲循环、列表循环、关闭循环"之间切换。

单按"随机播放"按键,可开启或关闭随机播放。

CD 播放过程中,打开待播清单,可以直接点选某个曲目进行播放。